# 【Cellsドライブ ツール】 有給カレンダー

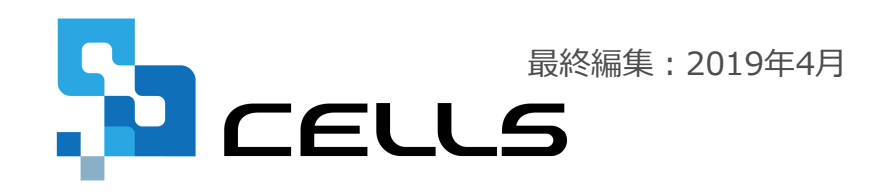

〒485-0014 愛知県小牧市安田町190

### 有給カレンダー

| ご利用条件・動作環境    | •••P.3  |
|---------------|---------|
| インストールファイルの入手 | •••P.4  |
| インストール        | •••P.5  |
| マクロの有効化       | •••P.7  |
| 起動と終了         | •••P.8  |
| 画面構成          | •••P.9  |
| 会社情報の設定       | •••P.10 |
| 社員管理(新規登録/変更) | •••P.11 |
| 有給使用日数の登録     | •••P.14 |
| 管理簿の作成        | •••P.15 |
| 分析レポートの作成     | •••P.17 |
| データ復元         | •••P.18 |

本ツールは、本年からの有給消化(一般的には前年分から消化しますが、新しく付与された年の有給付与分から消化するケース)、出勤8割未満、時間単位の有給取得、入社時点からの有給付与には対応していません。

### ご利用条件・動作環境

〇本ツールの利用は、弊社と「台帳」年間保守契約を結ぶ社労士とその顧問先に限ります。

〇本ツールの利用にあたって弊社へのサポートおよび質問は、「台帳」年間保守契約ユーザーのみ に限らせていただきます。顧問先企業がサポートを受ける場合は、顧問社労士を経由してください。

OMicrosoft Windowsが動作するパソコンで、Microsoft Excelがインストールされている環境で動作します。現在の動作保証環境は下記のとおりです。

**0S** 

Windows 7、Windows 8.1、Windows 10 (各32ビット、64ビット版に対応)

Excel Excel 2010、Excel 2013、Excel 2016 (各32ビット版のみに対応)

- 本ツールはMicrosoftExcelで構成されています。利用にあたり、Excel内で行の追加、削除、セルの結合は行わないで ください。予期せぬエラーが発生し、システム破損の原因となります。 なお、セル幅や行の高さを変えることは差支えありません。
- 64bit版のOffice 2010,2013,2016(Excel)には対応していません。64bit版Officeがインストールされていて、有給カ レンダーを起動してエラーメッセージが表示される場合は、32bit版のOfficeを再インストールしてください。

インストール ファイルの入手

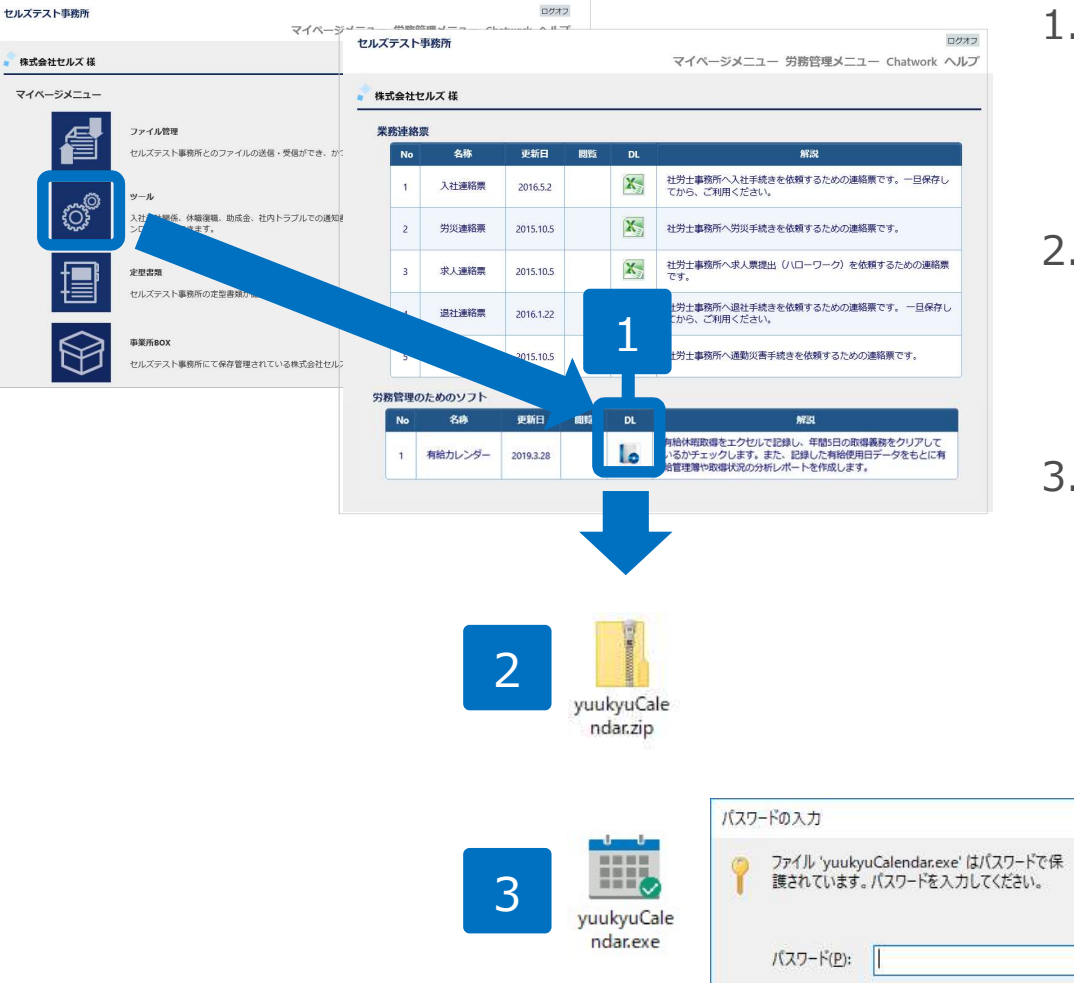

- 事業所マイページのツールから「有給カレン ダー」のDL項目をクリックし、ダウンロードしま す。
- ダウンロードしたyuukyuCalendar.zipをダブルク リックすると、インストールファイル (yuukyuCalendar.exe)が展開します。
- インストールファイル (yuukyuCalendar.exe)を ダブルクリックするとパスワードの入力画面が表示されます。顧問社労士よりパスワードを確認 (参考:https://www.cells.co.jp/daityo-s/archives/139786) してください。パスワードを入力し「OK」をク リックするとインストールが開始します。

● 本ツールは顧問先企業が使用することを想定し、事業所マイページにご用意しています。社労士事務所が利用する場合 はCellsドライブマイページにログインし「事業所マイページツール確認」から入手できます。

X

OK

ファイルのスキップ(K)

キャンセル

- 本ツールは、Cellsドライブを経由しない二次配布を禁止します。
- 手順1. でダウンロードしたファイルは、お使いのパソコンのダウンロードフォルダ、または保存先に指定した場所に 保存されます。

## インストール1

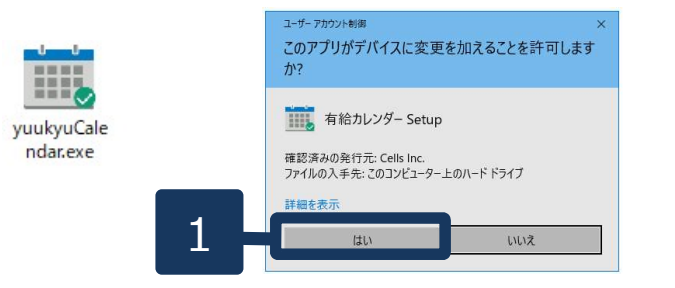

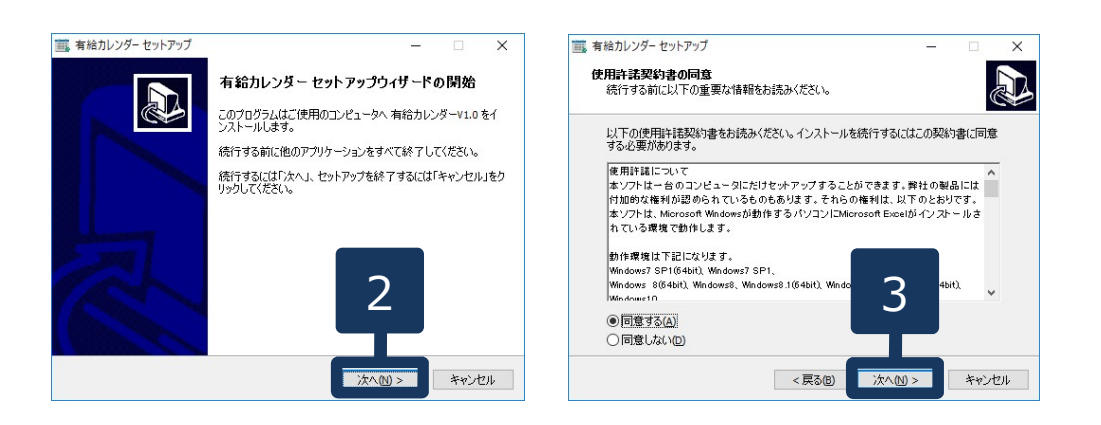

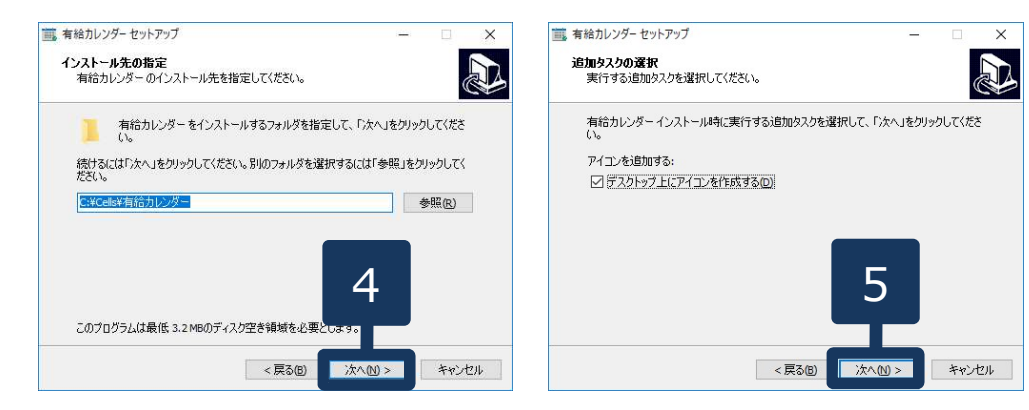

- 事業所マイページからダウンロードしたセット アップファイル(yuukyuCalendar.exe)をダブル クリックします。パスワード入力後(前ページ 参照)ユーザーアカウント制御は「はい」をク リックします。
- セットアップウィザードが表示されます。
   「次へ」をクリックします。
- 使用許諾契約書の同意画面が表示されます。
   『同意する』にチェックを入れて「次へ」をク リックします。
- インストール先の指定が表示されます。
   変更する場合は「参照」から選択し「次へ」を クリックします。
- 5. アイコンを作成する設定にチェックが入った状態で「次へ」をクリックします。

### インストール 2

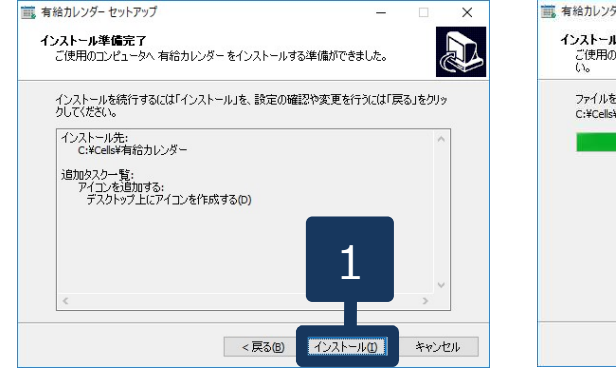

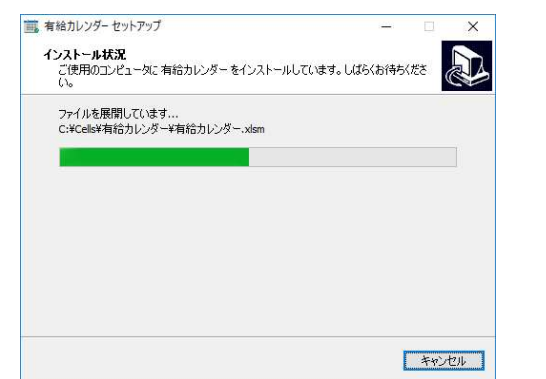

- インストール準備完了画面が表示されたら 「インストール」をクリックします。 インストール状況が進んでいきます。
- インストールが完了したら「完了」をク リックします。
   有給カレンダーが起動します。

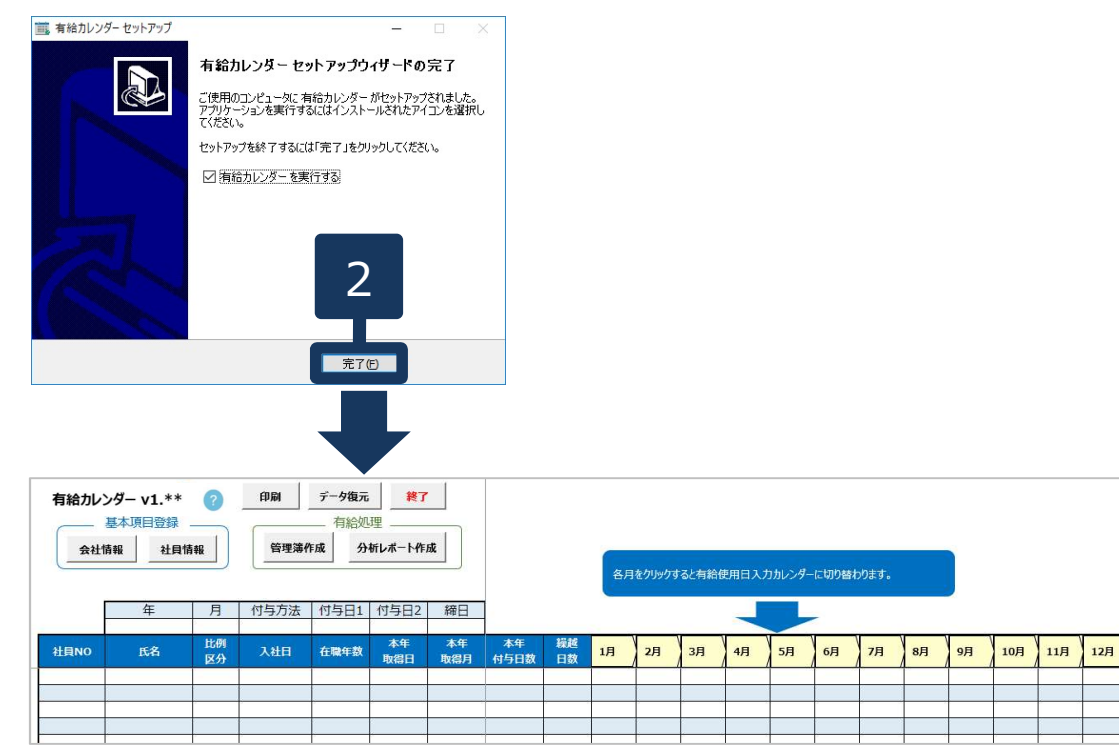

● システムが破損した場合は、一度インストールしたパソコンへ有給カレンダーを再度インストールすることでシステムが入れ替わり、修復することができます。修復する場合、以前と同じインストール先を選択してください。インストール後、本マニュアル内の[データ復元]をおこなってください。

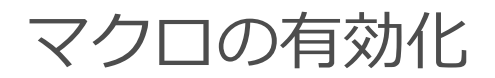

ファイル MyMenu

クイック

| セキュリティの警告          | 一部のアクティ                               | /ブ コンテンツt                                                                                             | 『無効にされまし                             | ,た。クリックすると                                  | 上詳細が表示                    | ianag.                  | コンテン   | ンツの有効(      | Ľ          |                 |          |              |              |                      |             |            |
|--------------------|---------------------------------------|----------------------------------------------------------------------------------------------------|--------------------------------------|---------------------------------------------|---------------------------|-------------------------|--------|-------------|------------|-----------------|----------|--------------|--------------|----------------------|-------------|------------|
|                    | • : ×                                 | √ fs                                                                                                  | 2018                                 |                                             |                           |                         |        |             |            |                 |          |              |              |                      |             |            |
| 有給カレンダ-            | - v1.**                               | 2                                                                                                    | 印刷                                   | データ復元                                       | *                         | 7                       |        |             |            |                 |          |              |              |                      |             |            |
| 基本J                | 頁目登録 _                                | <u> </u>                                                                                              |                                      | 有給処                                         | 理                         |                         |        |             |            |                 |          |              |              |                      |             |            |
|                    |                                       |                                                                                                    |                                      |                                             |                           |                         |        |             |            |                 |          |              |              |                      |             |            |
| 会社情報               | 社員情報                                  | NG                                                                                                    | 管理簿作                                 | 作成 分析                                       | 析レポートチ                    | 作成                      |        |             |            | -               |          |              |              |                      |             |            |
| 会社情報               | 社員情報                                  | 96                                                                                                    | 管理簿作                                 | 作成 分相                                       | 析レポートイ                    | РЕЛЙ                    |        |             |            | 各月をク            | リックすると有新 | 使用日          | 入力           | カレンダーに               | 切り替れ        | っります       |
| 会社情報               | <u>社員情</u><br>会社 セルズ<br>在             | 報<br>・インターナ                                                                                           | 管理簿<br>ショナルグロ-<br>付与方法               | 作成 分4                                       | 析レポート4<br>                | 作成                      |        |             |            | 各月をク            | リックすると有新 | 使用E          | コスカ          | カレンダーに               | 切り替れ        | っります       |
| 会社情報<br>株式         | 社員情報<br>会社 セルズ<br>在<br>icrosoft Excel | 報<br>・インターナ<br>月                                                                                      | 管理簿 <b>(</b><br>ショナルグロ-<br>付与方法      | 作成 分4<br>-バルカンパニ<br>【付与目1】                  | 析レポートf<br><br>【付与日?       | 作成<br>2                 |        |             |            | 各月をク            | リックすると有緒 | 使用日          | コスカ          | カレンダーに<br>×          | こ切り替れ       | っります       |
| 会社情報<br>株式<br>社員NO | 社員情報<br>会社 セルズ<br>在<br>icrosoft Excel | HE<br>・インターナ<br>日                                                                                     | 管理簿 <b>(</b><br>ショナルグロ-<br>付与方法      |                                             | 析レポートf<br>ニー<br>【 付 与 曰 つ |                         |        | N/de BP 7 ± | +×1 140 ≠+ | 各月をク            | リックすると有緒 | 使用日          | 日入力)         | カレンダーに<br>×          | こ切り替れ<br>5月 | つります<br>7月 |
| 会社情報<br>株式<br>社員NO | 社員情報<br>会社 セルズ<br>在<br>icrosoft Excel | <ul> <li>・インターナ</li> <li>「</li> <li>・インターナ</li> <li>「</li> <li>「</li> <li>「</li> <li>おかしンダ</li> </ul> | 管理簿(<br>ショナルグロー<br>付与方法<br>xlsm!Load | 作成 分和<br>-バルカンパニ<br>-イヤ与日1<br>/BaseSetting' | <b>析レポート4</b>             | 作成<br>2   錠口<br>ません。このブ | ックでマクロ | が使用でき       | ないか、また     | 各月をク<br>さはすべてのマ | リックすると有能 | )使用日<br>ている可 | ヨスカ)<br>J能性が | カレンダーに<br>×<br>あります。 | 5月          | つります<br>7月 |

数式 データ 校閲

臺

📓 クリップ アート 📑

コンテンツの有効化

ホーム 挿入 ページレイアウト

A ワードアート -

1) セキュリティの警告 一部のアクティブ コンテンツが無効にされました。 クリックすると詳細が表示されます

💽 プロパティ 😡 名前を付けて保存 🔤 テキスト ボックス・ 🖓 図形・

ファイル

10ページ設定

)新規作成 👌 印刷範囲の設定 濕 🛛

セキュリティの警告 マクロが無効にされました。

有給カレンダーはマクロというプログラム を使用しています。 起動後にシステム内のボタンをクリックす ると、メッセージ(マクロ'有給カレンダー …'を実行できません)が表示される場合が あります。

Excel画面上部の「コンテンツの有効化」 をクリックすることで、ボタンが有効にな ります。

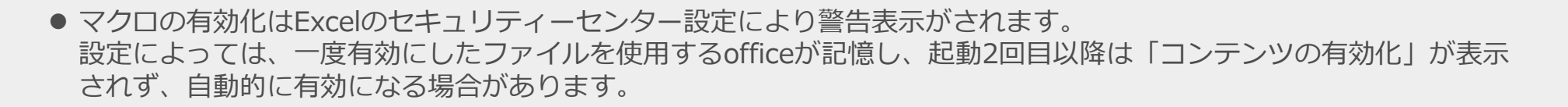

開発 アドイン

表示

₩ 10 \*

1 Q.X-L

- ボデータの入力規則

コンテンツの有効化

●検索と選択・

7

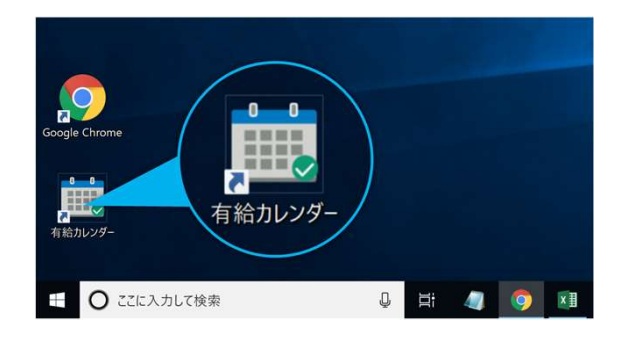

| 有給力レ   | ンダー v1.**<br>基本項目登録<br>情報 社員報 | <b>?</b><br>報     | 印刷                          | データ復元<br>有給処<br>F成 分 | <mark>終了</mark><br>注<br>析レポ |                |            |          |
|--------|-------------------------------|-------------------|-----------------------------|----------------------|-----------------------------|----------------|------------|----------|
|        | 株式会社<br>年<br>2019             | (・インター<br>月<br>〒3 | -<br>ナショナルグロ-<br>付与方法<br>法定 | -バルカンパコ<br>付与日1      | 付与日之                        | F<br>締日<br>20日 |            |          |
| 社員NO   | 氏名                            | 比例<br>区分          | 入社日                         | 在職年数                 | 本年<br>取得日                   | 本年<br>取得月      | 本年<br>付与日数 | 繰越<br>日数 |
| 000001 | 木村 雄一郎                        | 0                 | H23.1.15                    | 8.1 年                | 7月15日                       | 7月             | 20         | 0.0      |
| 000002 | 佐々木 洋平                        |                   | 終了                          |                      |                             |                | × 20       | 20.0     |
| 000005 | 高蔵寺 裕                         |                   |                             |                      |                             | ,              | 20         | 0.0      |
| 000008 | 河野 晴久                         |                   |                             |                      |                             |                | 20         | 0.0      |
| 000009 | 大倉 聡                          | j.                | <ul> <li>保存して</li> </ul>    | 終了                   |                             | 1              | 18         | 16.0     |
| 000010 | 阿部 慶介                         |                   | ••••••                      |                      |                             | OK             | 14         | 0.0      |
| 000011 | 湯瀬 彰浩                         | j.                | ○ 保存のみ                      | (終了しません              | ,) —                        |                | 20         | 0.0      |
| 000013 | 安島仁                           |                   |                             |                      | +                           | In the Car     | 12         | 0.0      |
| 000017 | 田辺 かずみ                        | 0                 | ○ 保存しな                      | いで終了                 | +                           | PJUN           | 12         | 11.0     |
| 000021 | 鈴村 春海                         |                   |                             |                      |                             |                | 20         | 20.0     |
| 000012 | 七尾 ゆかり                        | 4                 |                             |                      |                             |                | 15         | 0.0      |

起動: デスクトップ上のショートカット 「有給カレンダー」をダブルクリックします。

終了: システム内の「終了」より終了します。 「保存して終了」 「保存のみ(終了しません)」 「保存しないで終了」

いずれかを選んで「OK」をクリックします。

- ショートカットアイコンからは以下のファイルを起動しています。 インストール先(P5(4)でインストール先を変更しなかった場合): C:¥Cells¥有給カレンダー¥有給カレンダー.xlsm
- 有給カレンダーはExcelの終了ボタン(右上の「×」)からの「終了」および「上書き保存」はできません。
   保存ファイルの作成は、システム内の終了ボタン「保存して終了」「保存のみ(終了しません)」をクリックしたときに
   限り作成される仕組みとなっていますので、ご注意ください。

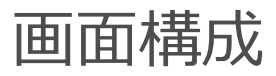

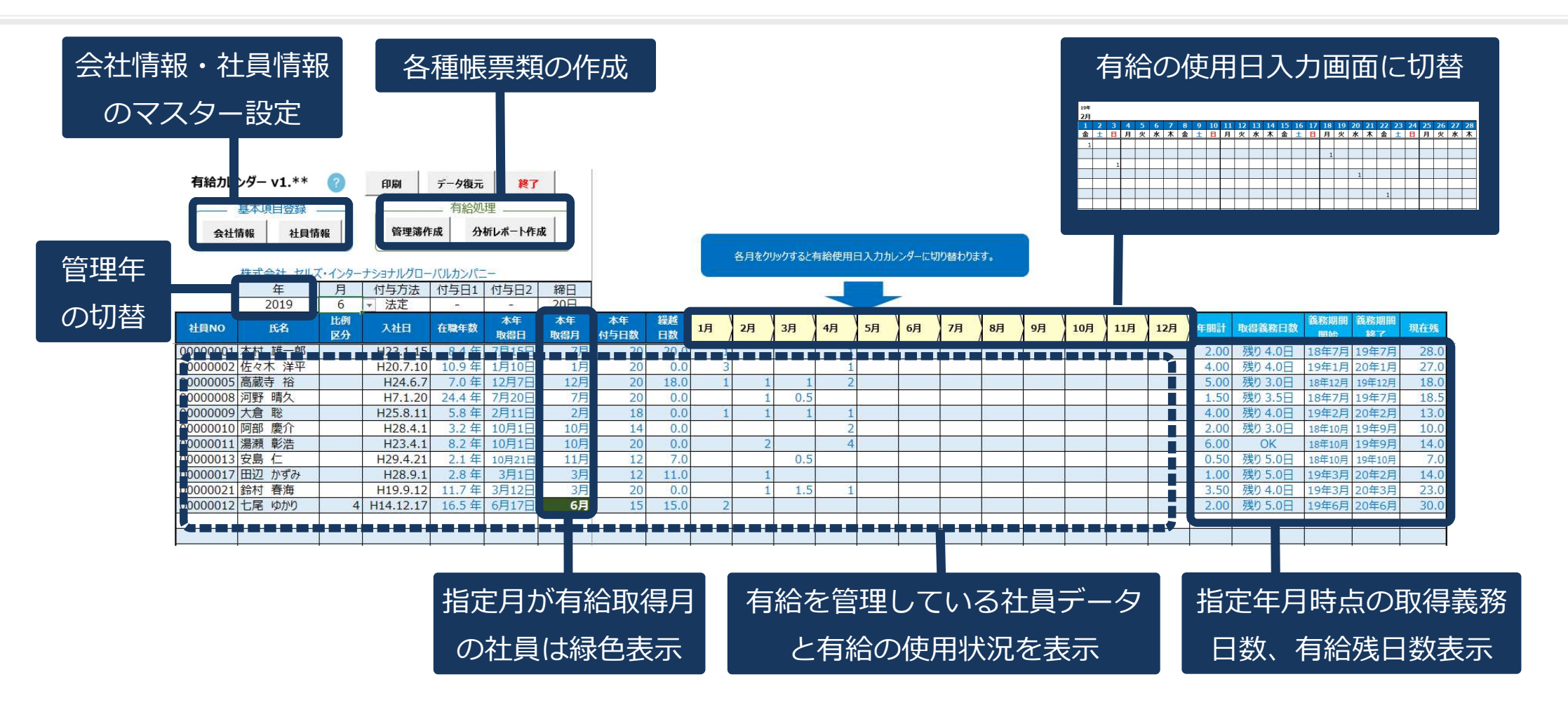

- 有給取得義務は法定上、2019年4月以降で最初に有給付与された日から1年間を期間としますが、2019年4月以前であっても参考として 表示しています。
- 入社日が月末の場合、付与日が正しく表示されない場合があります(法定付与で8月30日入社の場合、付与日3月2日)
- 有給取得義務期間は付与日から1年間ですが、一斉付与日を1日設けている場合、入社半年後と一斉付与の一年間に2度付与されるケース があります。この場合で、有給取得義務化が始まった2019年4月より前に入社半年後の付与がある場合は、正しい義務期間・日数を反映 しません(2度目の一斉付与以降は正常になります)。

### 会社情報の設定

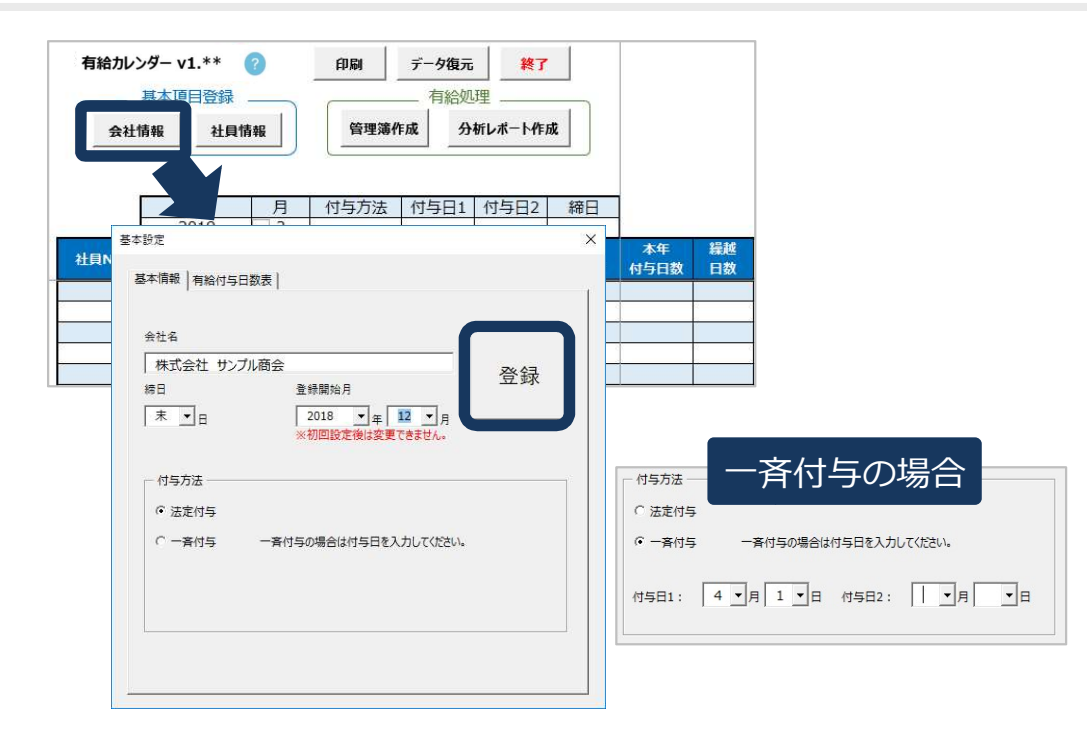

- 基本設定の締日・付与方法は運用途中で設定を変更すると、過去年も変更後の内容に変わります。
   これにより残日数が変更前と変わるなど、正しい値が表示されない場合があります。
- 一斉付与の付与日は年2回まで設定できます。
   入社1年目のみ付与日を2回にする設定には対応していません。
- 会社独自の付与日数表を導入している場合は「有給付与日数表」タブより表を変更してください。
   ただし、表を変更しても取得義務の対象となるのは区分3,4のみです。

会社名、締日、使用開始月、付与方法を設定して 最後に「登録」します。

#### 締日:

給与計算の勤怠集計に合わせて、締日以後の付与 日を翌月の有給付与月とする場合に設定します。 (例)20日 → 6月21日は7月付与

#### 登録開始月:

管理する開始年月を設定します。開始年の一年前 から6年分を管理できます。 ※一度設定すると変更はできません。

#### 付与方法:

法定付与か一斉付与を選択します。 一斉付与の付与日が年1回の場合、付与日2は空 欄にしておきます。

### 社員情報の新規登録【フォーム入力編】 - 一人ずつ登録する場合 -

| 有給カレ                                                   | ンダー v1.**                                    |                                                                                             |                                                                                                    | ?          |                  |                                                          |                                                                                                    |                                                                                  |                                                                                                    |                                                                                                    |                                                                                                    |                      |    |
|--------------------------------------------------------|----------------------------------------------|---------------------------------------------------------------------------------------------|----------------------------------------------------------------------------------------------------|------------|------------------|----------------------------------------------------------|----------------------------------------------------------------------------------------------------|----------------------------------------------------------------------------------|----------------------------------------------------------------------------------------------------|----------------------------------------------------------------------------------------------------|----------------------------------------------------------------------------------------------------|----------------------|----|
| - 基本項目登録                                               | 社員情報                                         |                                                                                             |                                                                                                    |            |                  |                                                          |                                                                                                    |                                                                                  |                                                                                                    |                                                                                                    |                                                                                                    |                      |    |
| 安仁旧報                                                   |                                              |                                                                                             | -> ± ±                                                                                                    | 44至2型TF/0% |                  |                                                          |                                                                                                    |                                                                                  |                                                                                                    |                                                                                                    |                                                                                                    |                      |    |
| 社員情報                                                   |                                              |                                                                                             |                                                                                                    | _          | ×                | 新提林昌登                                                    | \$ <del>7.</del>                                                                                                    |                                                                                  |                                                                                                    |                                                                                                    |                                                                                                    |                      | ×  |
| 社員No<br>000001<br>000002<br>000003<br>新規<br>社社<br>文社員名 | 氏名<br>繊田 信長<br>豊臣 秀吉<br>徳川 家康<br>項目編<br>社員並び | 有給残<br>40<br>32<br>36<br>第<br>1<br>1<br>1<br>1<br>1<br>1<br>1<br>1<br>1<br>1<br>1<br>1<br>1 | 項目           社員No           氏名           氏名           大社日           大社日           大社日           大社日           大社日           大社日           大社日           大社日           大社日           大社日           東谷地子           東谷地子           東谷地子           東谷地子           東谷地子           東谷地子           東谷地子           東谷地子           東谷地子           大学小           削除           -           - |            |                  | ※は必<br>※社員<br>※氏え<br>※入礼<br>、入社明<br>此例回<br>一<br>有新<br>登録 | 須項目です。<br>須項目です。<br>後No 1<br>第<br>1年月日 2<br>1時付与「<br>約に有給を付与<br>例区分<br>25%の日数が4<br>2分を設定して<br>週所定労約<br>1日<br>2日<br>3日<br>4日<br>4日<br>4日<br>4日<br>4日<br>4日<br>4日<br>4日<br>4日<br>4 | 9<br>診木 三郎<br>018/10/1<br>すする場合に<br>・<br>日以下かつ<br>ください。空<br>動日数 :<br>:<br>2019/0 | 1.3     く     は、付与日日     く     、     週所定5     欄は、通岸     相目の     14目のの     イ3日~1 121日~1 169日~2 4/10 ▼     オ | (yyyy/m<br>日<br>数を入力し<br>数を入力し<br>第一<br>第一<br>第一<br>第一<br>第一<br>第一<br>第<br>第<br>第<br>第<br>第<br>第<br>第<br>第<br>第<br>第 | rac(the constraints)<br>rac(the constraints)<br>ra | 満の場合は<br>1234<br>すると | t  |
| 1                                                      | <u>年</u><br>2019                             | 月<br>〒4                                                                                     | 付与方法法定                                                                                                    | 付与日1       | <b>3</b><br>付与日2 | 有理 有理 のが のが 日本日本日本日本日本日本日本日本日本日本日本日本日本日本日本日本日本日本日本       | G残□数<br>合残のうち前年<br>泉時に「有給残<br>同給残、昨年別                                                                                                    | 繰越日数<br>日数」「昨:<br>気などのデータ                                                        | 0<br>年残日数」                                                                                                 | を登録した                                                                                                    | ない場 ない しんしん しんしん しんしん しんしん しんしん しんしん しんしん し                                                                                                    | 2<br>登録              | )  |
| 計目NO                                                   | 氏名                                           | 比例                                                                                          | 入社日                                                                                                    | 在職年数       | 本年               | 本年                                                       | 本年                                                                                                    | 繰越                                                                               | 1月                                                                                                    | 2月                                                                                                    | 3月                                                                                                    | 4月                   | 5月 |
| 00000000                                               |                                              | 区分                                                                                          | 1120 8 20                                                                                                    | 1.C.F.     | 取得日              | 取得月                                                      | 付与日数                                                                                                    | 日数                                                                               |                                                                                                    |                                                                                                    | 1                                                                                                    | 1 1                  |    |
| 00000026                                               | 町1 矢期                                        | -                                                                                           | H29.8.30                                                                                                    | 1.0年       | 3月2日             | 3月                                                       | 11                                                                                                    | 20.0                                                                             |                                                                                                    | -                                                                                                    | -                                                                                                    |                      | -  |
| 0000019                                                | 御冶 香久                                        | 2                                                                                           | H23 12 20                                                                                                    | 73年        | 6月20日            | 4月<br>6日                                                 | 20                                                                                                    | 13.0                                                                             | 0                                                                                                    | 2                                                                                                    |                                                                                                    |                      | 8  |
| 0000017                                                | 佐椿 光里                                        | 2                                                                                           | H27 3 12                                                                                                    | 40年        | 9月13日            | QE                                                       | 20                                                                                                    | 6.0                                                                              | à                                                                                                    |                                                                                                    |                                                                                                    |                      |    |
| 0000033                                                | 大井偃                                          |                                                                                             | H21 6 25                                                                                                    | 9.8年       | 12日25日           | 12日                                                      | 20                                                                                                    | 9.0                                                                              | 8                                                                                                    | 2                                                                                                    | -                                                                                                    |                      | 0  |
| 0000010                                                | 给木 二郎                                        | 2                                                                                           | H20 10 12                                                                                                    | 0.5年       | 4日12日            | 1E                                                       | 10                                                                                                    | 10.0                                                                             | 2<br>2                                                                                                    | -                                                                                                    | *                                                                                                    | -                    | -  |

- 1. 「社員情報」>「新規」より、社員情報新規 登録フォームを起動します。
- 2. 社員No、氏名、入社年月日、登録日付、有給 残日数、前年繰越日数を入力して「登録」し ます。※は入力必須項目です。

連続入力する場合は続けて登録します。

 新規社員登録をし終わったら、社員情報
 フォームで「登録」すると、メイン画面の一 覧に社員データが反映されます。

- 有給残日数は登録日付時点の残日数を、「有給残のうち前年繰越日数」には有給残日数のうち前年からの繰越日数を入力します。
- 比例区分に該当する場合は1~4を選択してください。
- 有給残日数が空欄の場合は、残日数を過去1日も使用していない場合の最大日数で登録されます。
- 登録日付は、例えば現時点の残日数を登録する場合は本日を指定してください。

### 社員情報の新規登録【シート入力編】 -まとまった人数の登録はこちら-

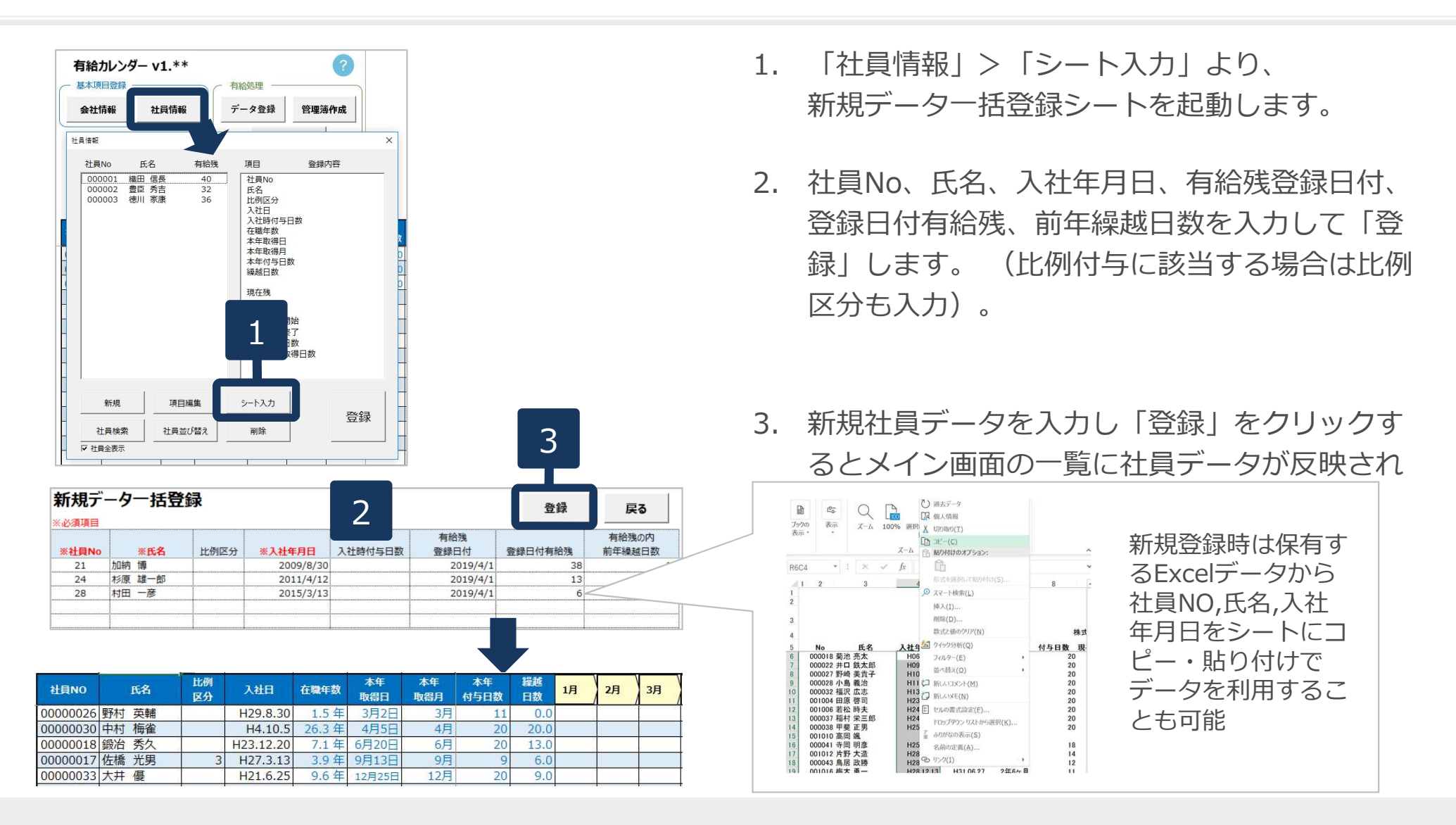

- 入社年月日の入力形式はyyyy/mm/dd形式で入力してください。
- 重複する社員番号がある場合は別の番号に振り替えます。
- 「登録日付有給残」は現在年月日時点の残日数を、「有給残の内前年繰越日数」には「登録日付有給残」のうち前年からの繰越日数を入 力します。
- 比例区分に該当する場合は1~4を選択してください。
- 有給残日数が空欄の場合は、残日数を過去1日も使用していない場合の最大日数で登録されます。

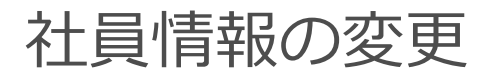

| 社員情報                                                                                                    |                                                                                                    |                                                                                  |                                                                                                    |                                                                                                    | ×  |
|----------------------------------------------------------------------------------------------------|----------------------------------------------------------------------------------------------------|----------------------------------------------------------------------------------|----------------------------------------------------------------------------------------------------|----------------------------------------------------------------------------------------------------|----|
| 社員No                                                                                                    | 氏名                                                                                                    | 有給残                                                                              | 項目                                                                                                    | 登録内容                                                                                                    |    |
| 0000001<br>0000002<br>0000003<br>0000004<br>0000010<br>0000011<br>0000021<br>00000020<br>00000008<br>0000026<br>00000030<br>00000017<br>00000017 | 福田臣川田<br>顧豊徳前田藤木藤 売村<br>村村村<br>一<br>信秀 家利家<br>司<br>司<br>新<br>家<br>大<br>長<br>吉康<br>家<br>和<br>夏<br>司<br>刊<br>新<br>藤<br>木<br>藤<br>売村<br>村<br>村<br>村<br>村<br>坊<br>坂<br>橋<br>大<br>男<br>男<br>七<br>号<br>歌<br>歌<br>歌<br>夏<br>司<br>司<br>新<br>家<br>長<br>吉康<br>家<br>秋<br>同<br>刊<br>夏<br>吉<br>村<br>寺<br>寺<br>家<br>秋<br>同<br>一<br>朝<br>夏<br>吉<br>村<br>寺<br>寺<br>宗<br>大<br>村<br>村<br>村<br>村<br>坊<br>秀<br>家<br>大<br>男<br>寺<br>古<br>寺<br>寺<br>家<br>永<br>夏<br>司<br>子<br>寺<br>寺<br>宗<br>永<br>天<br>村<br>村<br>寺<br>寺<br>宗<br>大<br>月<br>寺<br>寺<br>宗<br>大<br>月<br>寺<br>寺<br>宗<br>大<br>月<br>寺<br>寺<br>宗<br>大<br>月<br>寺<br>寺<br>宗<br>大<br>月<br>寺<br>寺<br>宗<br>大<br>毎<br>寺<br>宗<br>大<br>毎<br>寺<br>宗<br>大<br>男<br>寺<br>寺<br>宗<br>大<br>毎<br>寺<br>宗<br>大<br>男<br>寺<br>一<br>二<br>子<br>寺<br>二<br>子<br>寺<br>二<br>子<br>子<br>二<br>子<br>子<br>二<br>二<br>子<br>一<br>二<br>一<br>一<br>二<br>一<br>一<br>一<br>一<br>二<br>一<br>一<br>一<br>一<br>一<br>一<br>一<br>一<br>一<br>一<br>一<br>一<br>一 | 20<br>20<br>32<br>40<br>32<br>25<br>22<br>20<br>32<br>10<br>40<br>33<br>14<br>29 | 社員No<br>氏名<br>比例区分<br>入社時付与日数<br>在磁年数<br>本年取得月<br>本年可与助<br>現在残<br>職務期間關始<br>義務期間關始<br>義務期間關始<br>素務報動取得日数                                                                                                    | 00000018<br>鍛冶 秀久<br>2011/12/20<br>7.2 年<br>2019/06/20<br>6<br>20<br>13<br>33<br>2018/06/20<br>2018/06/20<br>2019/06/19<br>5.0 日<br>0.0 日 |    |
| 新規 社員検索                                                                                                    | 項目編集<br>社:                                                                                                    | シート入力<br>削除                                                                      |                                                                                                    | 登録                                                                                                    | ]- |
| 「□□□□□□□□□□□□□□□□□□□□□□□□□□□□□□□□□□□□□                                                                                                    | <u></u>                                                                                                    | <b>7</b>                                                                         |                                                                                                    | ×                                                                                                    |    |
| ※<br>※<br>入<br>選出                                                                                                    | 社員No 18<br>氏名 銀近<br>入社年月日 201<br>入社時に有給を付与す<br>社時に有給を付与す<br>比例区分<br>別売定労働日数が4日<br>例区分を設定してい<br>週所定労働<br>1日<br>2日<br>3日<br>4日<br>有給日数登録                                                                                                    |                                                                                  | <ul> <li>(yyyy/mm/dd形式)</li> <li>∃</li> <li>(%な入力してください。</li> <li>(%動時間が30時間未消<br/>の労働者になります。</li> <li>(*分)</li> <li>(*分)</li> <li>(*日)</li> <li>&gt;&gt;&gt;&gt;&gt;&gt;&gt;&gt;&gt;&gt;&gt;&gt;&gt;&gt;&gt;&gt;&gt;&gt;&gt;&gt;&gt;&gt;&gt;&gt;&gt;&gt;&gt;&gt;&gt;&gt;&gt;&gt;</li></ul> | 局の場合は<br>2<br>3                                                                                                    |    |
|                                                                                                    | 有給日数登録<br>登録日付<br>有給残日数<br>有給残のうち前年編<br>登録時に「有給残日<br>の有給残、昨年残な                                                                                                    | 2019/03/22<br>13<br>単起日数 0 日<br>数」「昨年残日数」が<br>とのデータゲーー<br>2                      | 有給日数を登録す<br>登録日付以前の<br>取得日数は<br>反映されません。                                                                                                    | ると<br>新                                                                                                    |    |

- メイン画面の「社員情報」より社員情報フォームで変更する社員を選択し
   「項目編集」をクリックします。
- 2. 変更する項目を入力して「更新」します。
- 3. 社員情報フォームで「登録」すると、 メイン画面の一覧に変更内容が反映さ れます。

● 個人情報を削除する場合は、社員を選択>削除>登録で社員データ一覧から削除されます。 なお複数人まとめて選択し、削除することはできません。

3

### 有給使用日数の登録

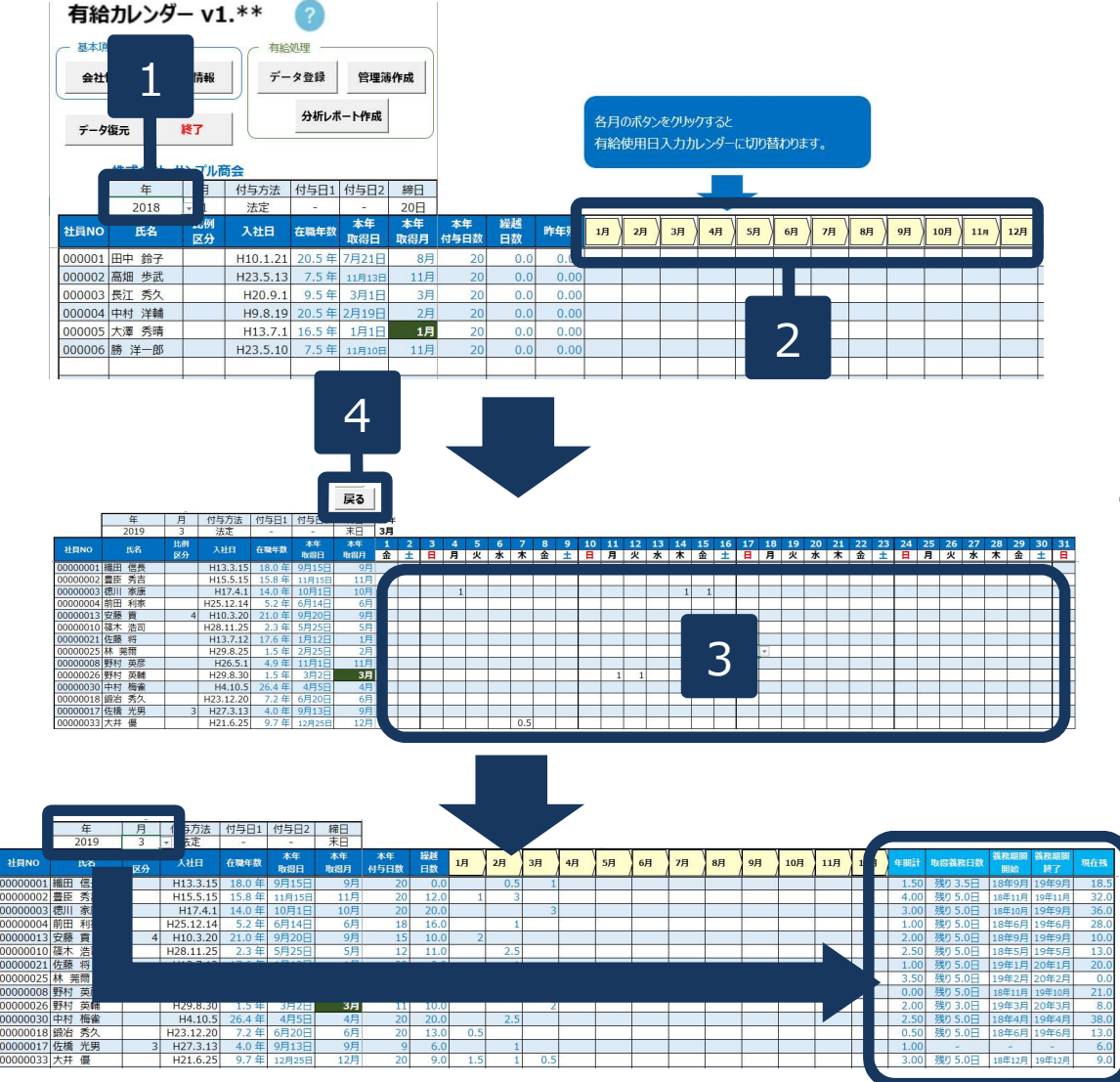

- 1. 有給使用日を入力する処理年を選択します。
- 2. 入力する月をクリックします。
- 使用日入力表が表示されます。
   使用した日に1を入力(またはリスト選択)します(半日は0.5)。
- 入力が終わったら「戻る」ボタンで社員一 覧画面に戻ります。
   使用日数が年間計・現在残に反映されます。

※取得義務、現在残は指定年月時点の情報 が表示されています。

- 手順3.の使用日数では1または0.5以外の数値(時間単位など)は入力できません。
- 使用日数をリスト選択する場合、1、0.5、0のいずれかを選択します。0は表示のみであり空欄と同じです。

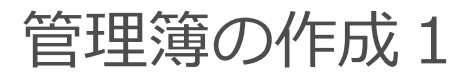

| 有給カレ     | ッンダー v1.** | ?        | ÉDRI     | データ復元 | <b>終了</b> |           |            |          |
|----------|------------|----------|----------|-------|-----------|-----------|------------|----------|
| 会社       |            |          | 管理簿作     | FIX   | 1         |           |            |          |
| 1        | 年          | 月        | 付与方法     | 付与日1  | 付与日2      | 締日        |            |          |
| -        | 2019       | - 4      | 法定       |       | -         | 末日        |            |          |
| 社員NO     | 氏名         | 比例<br>区分 | 入社日      | 在職年数  | 本年<br>取得日 | 本年<br>取得月 | 本年<br>付与日数 | 繰越<br>日数 |
| 00000061 | 永原 喜和子     |          | H28.1.5  | 3.2 年 | 7月5日      | 7月        | 14         | 5.5      |
| 00000060 | 宍戸 美紀子     |          | H28.3.1  | 3.1 年 | 9月1日      | 9月        | 14         | 6.5      |
| 00000031 | 門脇周        |          | H28.4.1  | 3.0 年 | 10月1日     | 10月       | 14         | 12.0     |
| 00000062 | 宇井 恵       |          | H28.4.21 | 3.0 年 | 10月21日    | 10月       | 14         | 1.0      |

| 有   | 給管理 | 흏出力  |    |          | 戻る | 5  |    |                                                   |    |     |         |                |     |     |         |            |              |                   |    |                                                                                                    |       |         |                 | ( <u></u> | $\rightarrow$ 1 $\cdot$ |
|-----|-----|------|----|----------|----|----|----|---------------------------------------------------|----|-----|---------|----------------|-----|-----|---------|------------|--------------|-------------------|----|----------------------------------------------------------------------------------------------------|-------|---------|-----------------|-----------|-------------------------|
|     |     |      |    |          |    |    |    |                                                   |    |     |         |                | N.  | 個   | 人別有     | 給          | 休暇管理         | 蒪                 |    |                                                                                                    |       | 计条件     | ₩. 2010         | (2010年05  |                         |
|     | 2   |      |    |          |    |    |    |                                                   |    |     |         |                | _   | _   |         | _          |              |                   |    |                                                                                                    |       | 刈露牛     | g:2018          | (20194-9) | HID∼201948H31D)         |
|     | 2   |      | Ť  | L貝N      | 0  |    | E  | 名                                                 |    |     | 入社日     | 1              | 1   | 在耶  | 載年数     | 有          | 「給付与日        | 付与日数              | 数  | 有給付与日                                                                                                    | 32 {  | 寸与日数2   | 2 昨年残           | 翌年機越日     | <i>5</i> 7              |
| _   |     | -    | 00 | 0000     | 05 |    | 虹保 | 力元                                                |    | 19  | 95/5,   | /21            |     | 24  | .3 4    | 20         |              | 8                 | -  | -                                                                                                    |       | -       | 0.0             | 15.0      |                         |
| 08  | 取得  | 残日数  | 1日 | 2日       | 3日 | 4日 | 5日 | 6日                                                | 7日 | 8日  | 9日      | 10日            | 11E | 11  | .2日 13日 | 14         | 8 158 16     | 17日 18            | 81 | 9日 20日 3                                                                                                    | 21日 2 | 28 23E  | 24日 25日         | 126日 271  | 8 288 298 308 318       |
| 9月  | 0.0 | 0.0  |    | - 1      | ŝ  |    | -  | <del>8</del> 8                                    | -  |     | -       | <u> </u>       |     |     |         | t du H     | 665.000      |                   |    |                                                                                                    |       | 1       |                 |           |                         |
| 11月 | 1.0 | 0.0  |    | 8 - 8    | ŝ  |    | 2  | 8 6                                               |    |     | 2       | 8 6            |     | 7   | 机哈哈连海   | ·ш/        | 」設た          |                   |    |                                                                                                    |       | - 1     | 2               |           | ^                       |
| 12月 | 2.0 | 13.0 |    | 1        |    |    |    | 1                                                 |    |     |         | 8 8            |     | 1   | 社員No    |            | 氏名           |                   |    |                                                                                                    |       |         | ן כ             |           |                         |
| 1月  | 1.0 | 16.0 |    |          |    |    |    | 1                                                 |    |     | 2       |                |     |     | 000000  | 005        | 近衛 充         |                   |    | in the second second second second second second second second second second second second second second second |       |         |                 |           |                         |
| 2月  | 0.5 | 15.5 |    |          |    |    |    |                                                   |    | 0.5 |         |                |     |     | 000000  | 046<br>018 | 内藤 静         | 1<br>1            |    |                                                                                                    | *1    | 星択した期   | 月から1年           | 間の管理簿     | 厚を出力します。                |
| 3月  | 0.0 | 11.0 |    |          |    |    |    |                                                   |    |     | <u></u> | -              |     |     | 000000  | 055        | 松島凜          | Ŧ                 |    |                                                                                                    | 期間    | 詞選択     |                 |           |                         |
| 4月  | 0.0 | 11.0 |    | 2 9      | -  | _  | 2  | 2 0                                               |    |     | 2       | 8 6            |     |     | 000000  | 051<br>022 | 佐藤 絵<br>問 保奈 | 里美<br>¥           |    |                                                                                                    | 2     | 019 🔻   | 年 4 1           | ショ        |                         |
| 5月  | 1.0 | 9.5  |    | <u> </u> | -  | _  | 3  | <del>6 -                                   </del> | 1  |     | 3       | <del>8</del> 8 |     |     | 000000  | 044        | 黒柳 和         | <b>6</b> 子        |    |                                                                                                    |       |         |                 |           |                         |
| 7日  | 2.0 | 6.5  |    | 2 3      | 8  |    | 2  | 2 9                                               | 2  |     | 2       | 2 3            |     |     | 000000  | 054<br>001 | 柳田一          | ġ.                |    |                                                                                                    | E F   | DOT出力为  | 1.<br>1         | na wiene  |                         |
| 8月  | 1.0 | 5.5  |    |          |    |    |    |                                                   |    |     | 1       |                |     |     | 000000  | 042        | 篠原 拡         |                   |    |                                                                                                    | C     | :¥Users | ¥¥Desl          | ktop¥株式   | 会社セルズセントラル商事¥           |
| -   |     |      |    |          |    |    |    |                                                   |    |     |         |                |     |     | 000000  | 050        | 牛田 聯<br>森下 ジ | 子<br>≢            |    |                                                                                                    |       |         |                 |           |                         |
|     |     |      |    |          |    |    |    |                                                   |    |     |         |                |     |     | 000000  | 047        | 本田記          | <del>ず</del><br>か |    |                                                                                                    |       |         |                 |           |                         |
|     |     |      |    |          |    |    |    |                                                   |    |     |         |                |     |     | 000000  | 003        | 中瀬一          | 16<br>            |    |                                                                                                    | 全     | 本pdf出   | 力 …全            | 全員分の管     | 理簿を1ファイルで出力             |
|     |     |      |    |          |    |    |    |                                                   |    |     |         |                |     |     | 000000  | 034        | 鳴海 涼         | コ<br>子            |    |                                                                                                    | 個     | 人pdf别   | 出力              | - 人ずつ1:   | ファイルで出力                 |
|     |     |      |    |          |    |    |    |                                                   |    |     |         |                |     |     | 000000  | 052        | 大原静          |                   |    |                                                                                                    |       |         |                 | 1         | 1                       |
|     |     |      |    |          |    |    |    |                                                   |    |     |         |                |     |     | 000000  | 003<br>049 | 玉井 沙         | 印絵                |    |                                                                                                    |       | 全体      | pdf出力           |           | 個人別pdf出力                |
|     |     |      |    |          |    |    |    |                                                   |    |     |         |                |     |     | 000000  | 035        | 中村孝          | 1                 |    |                                                                                                    | -     |         |                 |           |                         |
|     |     |      |    |          |    |    |    |                                                   |    |     |         |                |     |     | 000000  | 502        | 6日中 芳        | tun<br>fa         |    |                                                                                                    |       | 3       | <u>, к</u> щ ті |           |                         |
|     |     |      |    |          |    |    |    |                                                   |    |     |         |                |     |     |         | -          |              |                   |    |                                                                                                    |       |         | ГЩЛ             |           |                         |
|     |     |      |    |          |    |    |    |                                                   |    |     |         |                |     |     | ドラッグ撮化  | 年も同        | 可能です。        | m////cca/9        |    |                                                                                                    |       |         |                 |           |                         |
|     |     |      |    |          |    |    |    |                                                   |    |     |         |                |     |     | -       |            |              |                   |    |                                                                                                    |       |         |                 |           |                         |
|     |     |      |    |          |    |    |    |                                                   |    |     |         |                |     | 100 | 現在選     | 訳          | 人数 5         | 77                | 13 | ✔ 全選択                                                                                                    |       |         |                 |           |                         |
|     |     |      |    |          |    |    |    |                                                   |    |     |         |                |     |     | ※出力は1   |            | - 截大500人     | \$ C              |    |                                                                                                    |       |         |                 |           |                         |
|     |     |      |    |          |    |    |    |                                                   |    |     |         |                | -   | -   | _       | _          | _            |                   |    | _                                                                                                    |       | _       |                 |           |                         |

- 1. メイン画面より「管理簿作成」をクリックし ます。
- 2. 「有給管理簿出力」をクリックします。
- 管理簿を作成する対象社員を選択し、
   管理簿の起点となる年月(期首月選択)を指 定します。

● 管理簿は、労働者ごとに1年間でいつ有給休暇を取得したのかを記す書式です。期首月選択では管理簿の最初となる年月を 指定してください。

### 管理簿の作成2 (ExcelまたはPDFに出力)

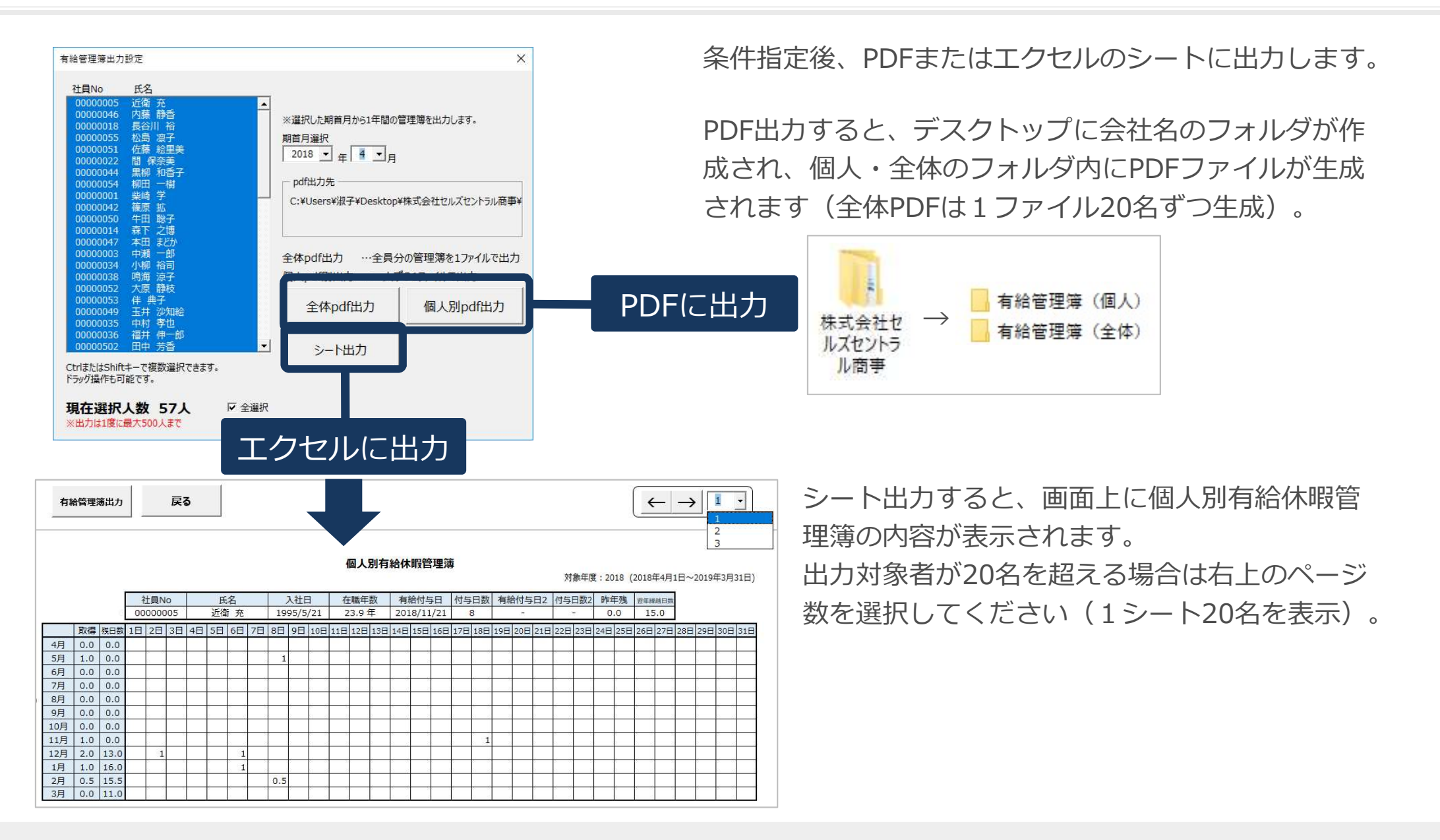

● 出力には時間がかかる場合があります。

## 分析レポートの作成

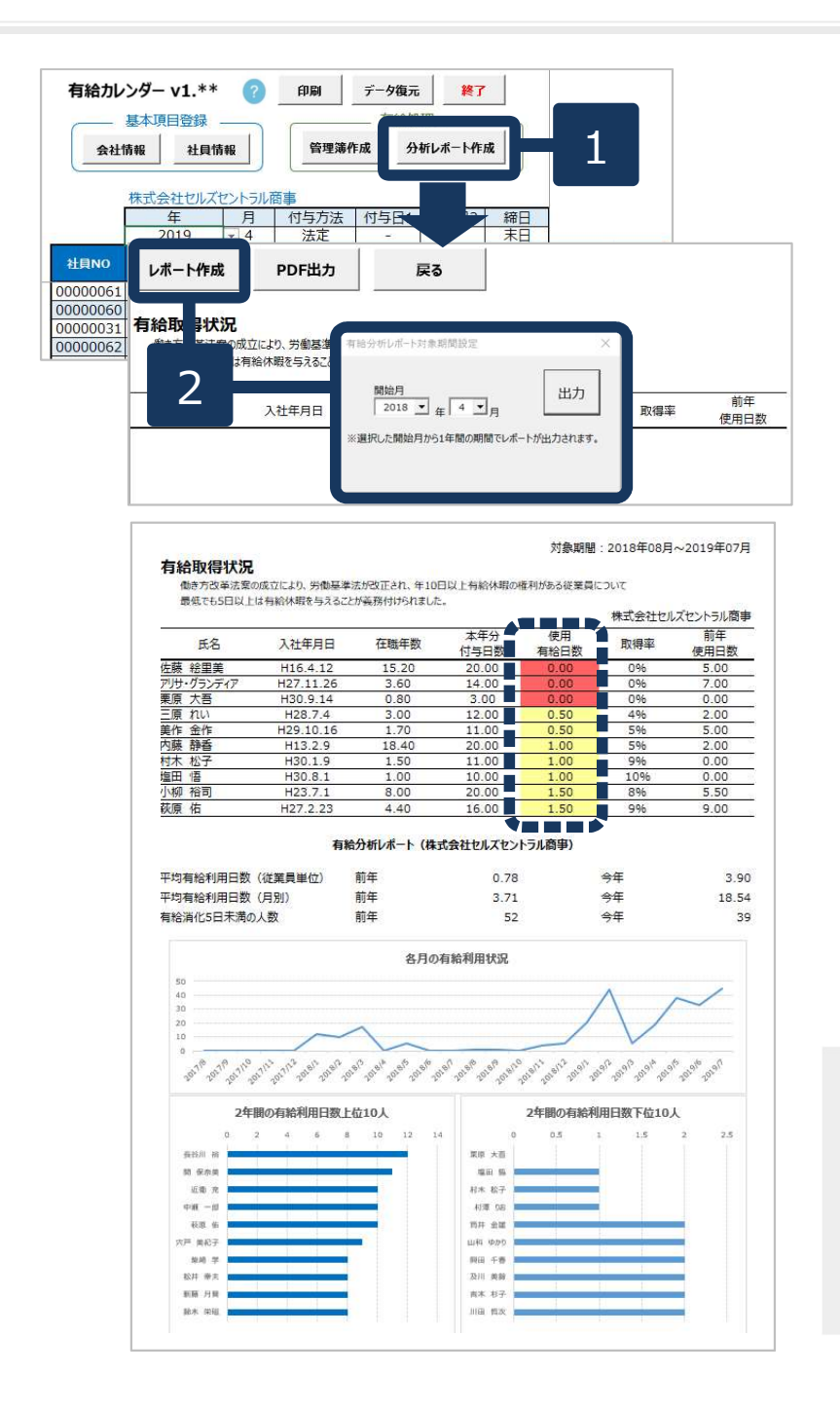

- 1. メイン画面より「分析レポート作成」をク リックします。
- 「レポート作成」をクリックし、集計対象の開始年月を指定して「出力」するとシートに分析レポートが生成されます。

必要に応じてPDF出力してください。

 有給取得状況は登録社員のうち、選択した対象期間から 使用日数が少ない10人を抽出し、取得0日は赤、5日未満 は黄色で表示しています。

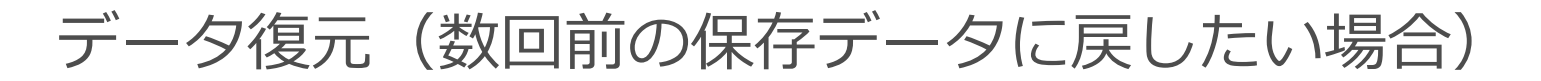

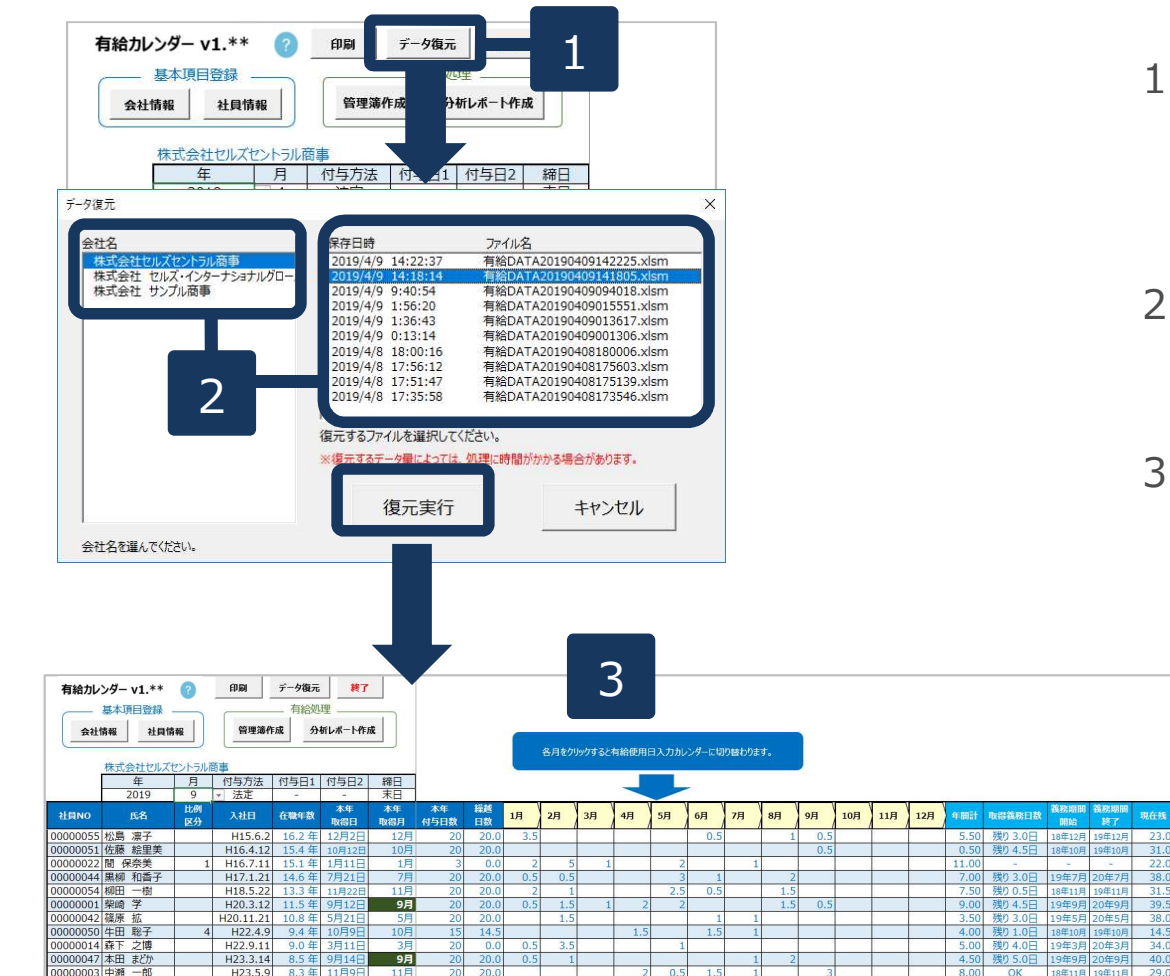

- 有給カレンダーを起動します。
   メイン画面より「データ復元」をクリック します。
- 2. 復元する会社名・保存日時ファイルを指定して「復元実行」します。
- 3. メイン画面シートにデータが復元されます。

- 有給カレンダーが破損した場合は、最新版の有給カレンダーをインストールし直してから上記のデータ復元をおこなってください。
- 「会社情報」の会社名を変えて作成することで、500人を超える企業は部門単位で分けて管理することができます。
- データ復元では、過去10回分の保存終了時のバックアップを残しています。それより古い保存ファイルは復元できません。
- 終了時に保存して終了しなければ、保存ファイルは作成されません。